**4**章

# ソフトウェアをインス トールするとき

| ソフトウェアをインストールする | (Windows を |
|-----------------|------------|
| ご使用の場合)         |            |
| ソフトウェアをインストールする | (Macintosh |
| をご使用の場合)        |            |

## ソフトウェアをインストールする (Windows をご使用の場合)

画像をパソコンに取り込むためのソフトウェアをパソコンに入れま す(この操作を「インストール」といいます。)

#### 一参照

画像をパソコンに取り込む方法については、Caplio Software CD-ROM に 収められている『使用説明書 (ソフトウェア編)』を参照してください。『使 用説明書 (ソフトウェア編)』の表示方法については、P.112 を参照してく ださい。

↓ 注意

必ずカメラとパソコンをケーブルでつなぐ前 に、ソフトウェアをパソコンに入れてくださ い。

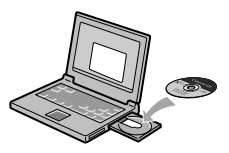

Caplio Software CD-ROM でインストールできるソフトウェア

Caplio Software CD-ROM をパソコ ンにセットすると、次の画面が自動的 に表示されます。

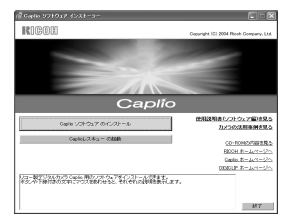

| 項目名                       | 内容                                          | 参照先   |
|---------------------------|---------------------------------------------|-------|
| Caplio ソフトウェア のイ<br>ンストール | カメラや画像を取り扱うために必要なソフトウェ<br>アをすべてインストールできます。  | P.114 |
| Caplio レスキューの起動           | Caplio レスキューを起動することができます。                   | P.137 |
| 使用説明書(ソフトウェ<br>ア編)を見る     | 『使用説明書(ソフトウェア編)』(PDF)を表示<br>することができます。      | P.112 |
| カメラの活用事例を見る               | カメラの機能をより有効にお使いいただくための<br>活用事例を表示することができます。 | -     |

| 項目名              | 内容                                                                           | 参照先   |
|------------------|------------------------------------------------------------------------------|-------|
| CD-ROM の内容を見る    | 付属の CD-ROM 内のファイル一覧を表示するこ<br>とができます。                                         | P.112 |
| RICOH ホームページへ    | リコーのホームページを表示することができま<br>す。(インターネットに接続できる状態の場合)                              |       |
| Caplio ホームページへ   | リコーのデジタルカメラ Caplio シリーズのホー<br>ムページを表示することができます。(インター<br>ネットに接続できる状態の場合)      |       |
| DIGICLIP ホームページへ | リコーの画像活用ソフトウェア DIGICLIP シリー<br>ズのホームページを表示することができます。<br>(インターネットに接続できる状態の場合) |       |

# [Caplio ソフトウェア のインストール] をクリックする と・・・( $\rightarrow$ P.114)

次のソフトウェアがインストールされます。

| ソフトウェア名        | Windows |    | 説明                                                          |  |
|----------------|---------|----|-------------------------------------------------------------|--|
|                | XP      | 98 |                                                             |  |
| RICOH Gate La  | 0       | 0  | 画像を一括して取り込めます。                                              |  |
| CaplioViewer   | 0       | 0  | 画像を表示 / 編集 / 補正することができます。<br>動画の表示には DirectX(→ P.121)が必要です。 |  |
| USB ドライバー      | 0       | 0  | カメラとパソコンを接続するときに使います。                                       |  |
| WIA ドライバー      | 0       |    | 画像を取り込むときに使います。                                             |  |
| マウンター          |         |    | カメラとパソコンを接続するときに使います。                                       |  |
| Caplio レスキュー   | 0       | 0  | パソコンのソフトウェアのトラブルシューティング<br>(操作に困ったときのアドバイスを表示する)を表<br>示します。 |  |
| List Editor    | 0       | 0  | 本機種では使用しません。他の Caplio シリーズの                                 |  |
| Caplio Setting | 0       | Ó  | カメラをお使いの場合に使用します。<br>                                       |  |
| Caplio Server  | Ó       | Ó  |                                                             |  |

XP:Windows XP

98:Windows 98/98SE/Me/2000

[使用説明書(ソフトウェア編)を見る] をクリックする と・・・

CD-ROM 内の『使用説明書(ソフトウェア編)』(PDF ファイル)を表示することができます。Windows をお使いの方で、すでに Acrobat Reader がパソコンにインストールされている場合はダブルクリックするだけで表示できます。

Acrobat Reader がインストールされていない場合は、Acrobat Readerをインストールする必要があります( $\rightarrow$ P.120参照)。

#### [CD-ROM の内容を見る] をクリックすると・・・

CD-ROMに収められているその他のソフトウェアを表示します。

| ソフトウェア名                     | 説明                                                                                                    | 参照    |
|-----------------------------|----------------------------------------------------------------------------------------------------|-------|
| Acrobat Reader              | 『使用説明書(ソフトウェア編)』を読むために必要なソ<br>フトウェアです。                                                                        | P.120 |
| DirectX                     | 動画を再生するために必要なソフトウェアです。                                                                                        | P.121 |
| Ridoc Desk 2000 Lt          | ビジネス文書を管理するためのソフトウェアです。                                                                                       | P.121 |
| Caplio Transfer<br>Software | 画像を Ridoc に登録したり、カメラメモつきの画像を<br>カメラメモの内容によって分類し、パソコンのフォルダ<br>に転送・保存したりするためのソフトウェアです。カメ<br>ラメモは、本カメラでは使用できません。 | P.123 |

## 付属ソフトウェアを使うために必要な環境

付属ソフトウェアを使うためには、次の環境が必要です。 ご使用のパソコンやパソコンの説明書等で、ご確認ください。

| 対応 OS       | Windows 98/98 Second Edition(日本語版)                   |
|-------------|------------------------------------------------------|
|             | Windows 2000 Professional (日本語版)                     |
|             | Windows Me(日本語版)                                     |
|             | Windows XP Home Edition(日本語版)/<br>Professional(日本語版) |
| CPU         | Pentium II 以上推奨                                      |
| メモリー        | Windows 98/98SE: 32MB 以上(推奨 96MB 以上)                 |
|             | Windows 2000:128MB 以上(推奨 256MB 以上)                   |
|             | Windows Me:64MB 以上(推奨96MB 以上)                        |
|             | Windows XP:128MB 以上(推奨256MB 以上)                      |
| インストール時のハード | Windows 98/98SE:10MB 以上                              |
| ディスクの空き容量   | Windows 2000:10MB 以上                                 |
|             | Windows Me:10MB 以上                                   |
|             | Windows XP:10MB 以上                                   |
| ディスプレイの解像度  | 640 × 480 ドット以上(推奨 800 × 600 ドット以上)                  |
| ディスプレイの表示色  | 256 色以上(推奨 65000 色以上)                                |
| CD-ROM ドライブ | 上記パソコン本体で使用可能な CD-ROM ドライブ                           |
| USB ポート     | 上記パソコン本体で使用可能な USB ポート                               |

## ↓ 注意

- ・OS をアップグレードしたパソコンの場合、正常に USB 機能が動作しないことがありサポートできません。
- ・OS のシステム環境の変化やサービスパックなどのリリースにより、正し く動作しないことがあります。
- ・拡張機能 (PCI バスなど) を利用して後付された USB ポートへの接続は サポートできません。
- ・HUB 等の他の USB 機器との組合せで使用した場合、正しく動作しない ことがあります。
- ・動画などの大きなファイルを扱う場合は、より大きなメモリー環境で利 用することをお薦めします。

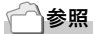

SD メモリーカードを使ってパソコンに画像を取り込むときには→『使用説 明書(ソフトウェア編)』 ΩH

#### ソフトウェアをパソコンに入れる (Windows XP の場合)

## 》 注意

- ・まだ、カメラとパソコンを接続しないでください。もし、ソフトウェア を入れる前にカメラとパソコンを接続して画面に[新しいハードウェア の追加ウィザード]画面が表示されてしまった場合には、[キャンセル] をクリックしてカメラとパソコンの接続を外してから、インストールの 操作を行ってください。
- ・Windows XP の場合、インストールは管理者権限を持ったユーザーが 行ってください。

#### パソコンを起動し、CD-ROMドライ ブに、付属の Caplio Software CD-ROMをセットする

パソコンの画面に、自動的に右の画面が 表示されます。

 [Caplioソフトウェア のインストー ル]をクリックする

しばらくすると[設定言語の選択]画面が 表示されます。

#### 3. 言語を選択し、[OK]ボタンをクリックする

[InstallShield ウィザードへようこそ]の画面が表示されます。

4. [次へ]をクリックする [インストール先の選択]画面が表示されます。

# インストール先を確認して[次へ]を クリックする [プログラムフォルダの選択]画面が表示されます。

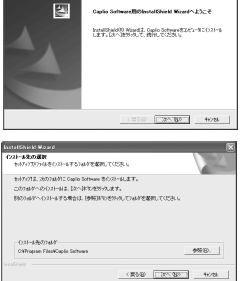

| (塗の面相) ジットウェア インストーラー                                             | E01                                  |
|-------------------------------------------------------------------|--------------------------------------|
| RICON                                                             | Craynald, 12) 2004 Routh Evenany, U. |
|                                                                   |                                      |
|                                                                   | 1000                                 |
| 14                                                                |                                      |
| Cap                                                               | olio                                 |
| 0ab 101017-0-0-01-5                                               | 他和国現在しつトウィア国内化                       |
|                                                                   | 10.50324681428                       |
| Cels//7.9a - RMM                                                  | 00-004049288                         |
|                                                                   | BD0H.2-Jah-Sh                        |
|                                                                   | Oacia #1~24/1~12                     |
|                                                                   | 000001# 2-1-1-5h                     |
| シュームアンストリアリショム 長た パオウェアモイ・パナーム<br>オン、や下海に登りたます。マロスを思わせたと、それ むれた(彼 | MADLAT.                              |
|                                                                   |                                      |
|                                                                   |                                      |
|                                                                   |                                      |

#### 6. プログラムフォルダを確認して[次へ]ボタンをクリックする

Caplio レスキュー (トラブルシューティングソフトウェア) を起動する ショートカットをデスクトップに作成するかどうかを確認するメッセー ジが表示されます。

#### 7. [はい]または[いいえ]ボタンをク リックする [はい][いいえ]のどちらを選択しても、 [スタート]メニューの[プログラム]-[Caplio Software]-Caplio レスキュー (トラブルシューティング)にプログラ

ムが登録されます。 [InstallShield ウィザードの完了]画面 が表示されます。 

#### 8. [完了]ボタンをクリックする

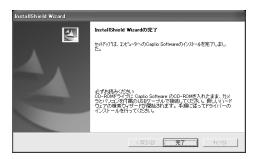

# 次はカメラとパソコンをつないで、ドライバーの設定を行います。P.118以降をご覧ください。

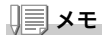

インストール後に再起動が必要な場合があります。

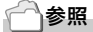

ソフトウェアをパソコンから削除(アンインストール)するには→ P.124

ΩH

## ソフトウェアをパソコンに入れる (Windows 98/98SE/Me/2000 の場合)

## ∬ 注意

- ・まだ、カメラとパソコンを接続しないでください。もし、ソフトウェア を入れる前にカメラとパソコンを接続して画面に[新しいハードウェア の追加ウィザード] 画面が表示されてしまった場合には、[キャンセル] をクリックしてカメラとパソコンの接続を外してから、インストールの 操作を行ってください。
- Windows 2000 の場合、インストールは管理者権限を持ったユーザーが 行ってください。

 パソコンを起動し、Caplio Software CD-ROM ドライブに付 属の CD-ROM をセットする パソコンの画面に、自動的に右の画面が 表示されます。

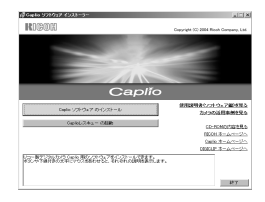

- 2. [Caplio ソフトウェア のインストール]をクリックする
- 3. 言語を選択し、[OK]ボタンをクリックする
- 4. [次へ]ボタンをクリックする

5. インストール先を確認して[次へ]を クリックする

[ プログラムフォルダ選択 ] 画面が表示 されます。

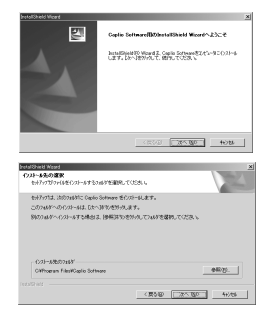

6. プログラムフォルダを確認して[次へ]ボタンをクリックする

Caplio レスキュー (トラブルシューティングソフトウェア) を起動する ショートカットをデスクトップに作成するかどうかを確認するメッセー ジが表示されます。

7. [はい]または[いいえ]ボタンをク リックする

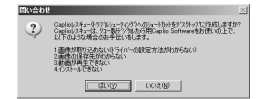

[はい][いいえ]のどちらを選択しても、[スタート]メニューの[プロ グラム]-[Caplio Software]-Caplio レスキュー(トラブルシューティン グ)にプログラムが登録されます。 [InstallShield ウィザードの完了] 画面が表示されます。

8. [完了]ボタンをクリックする

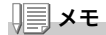

インストール後に再起動が必要な場合があります。

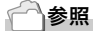

ソフトウェアをパソコンから削除(アンインストール)するには→ P.124

## カメラとパソコンを接続する

ソフトをパソコンに入れたら、カメラとパソコンを接続します。

- 1. カメラの電源がオフになっていることを確認する
- 2. 付属のUSBケーブルをパソコンの USBポートに接続する

 USBケーブルをカメラのUSB端子 に接続する

カメラの電源がオンになります。

#### Windows XP の場合

初めてカメラとPCをUSBケーブルで接続すると[新しいハードウェ アの検出ウィザード]画面が表示されます。

- [一覧または特定の場所からインストールする(詳細)]を選択する
- 2. [次へ]を選択する
- [次の場所で最適のドライバを検索する]-[次の場所を含める]を選択し、
   [参照]ボタンを押す

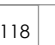

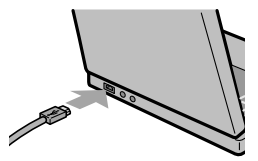

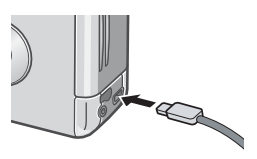

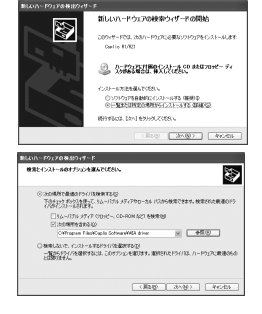

 Caplio Softwareをインストールした場所にある[WIA driver]フォルダ(基本はC:¥Program Files¥Caplio Software¥WIA driver)を選択し、[次へ]を選択する

WIA Driver がインストールされます。 [Caplio R1V] 画面が表示されます。

 [RICOH Gate La]を選択し、[この 動作には常にこのプログラムを使う] にチェックを入れて、[OK]ボタンを クリックする

| Device connect     | ed                          |                               |       |
|--------------------|-----------------------------|-------------------------------|-------|
| この動作の起動に           | こ使うプログラム                    | を選択してください                     | S>    |
| Microso            | <b>れ スキャナとカ</b><br>いうまたはスキ・ | <b>メラのウィザード</b><br>マナからぶウンロード | します   |
| Photosh<br>Photosh | iop                         |                               |       |
| S RICOH            | Gate La<br>計画を力メラから         | 取り込みます。                       |       |
| 🗌 CONSTRUCT        | #12このプログラ                   | 5ムを使う( <u>A</u> )             |       |
|                    |                             | OK                            | キャンセル |

Windows XP の「スキャナとカメラのウィザード」機能を使ってカメラ から画像を取り込みたい場合には、[Microsoft スキャナとカメラのウィ ザード] を選択してください。

[この動作には常にこのプログラムを使う] にチェックを付けなければ、 取り込みの際に毎回 [Caplio R1V] 画面が表示されて取り込みの方法 (RICOH Gate La またはスキャナとカメラのウィザード)を選択できま す。

- カメラとパソコンの接続をやめるには
- 1. カメラの電源をオフにする
- 2. USBケーブルを外す

カメラから画像を取り込む場合には、電源に AC アダプター(別売り)を使 用することをお勧めします。

## その他のソフトウェアのインストール

Windows の場合には、付属の CD-ROM から Caplio Software 以外 に、次のソフトウェアがインストールできます。

- Acrobat Reader
- DirectX
- Ridoc Desk 2000 Lt
- · Caplio Transfer Software

インストールは、カメラとパソコンを USB ケーブルで接続した状態 では行わないでください。

#### Acrobat Reader をインストールする

Acrobat Reader は、使用説明書(PDF ファイル)表示をするための ソフトウェアです。

Windows をご使用の場合には、Acrobat Reader をインストールすることができます。

なお、すでに Acrobat Reader がパソコンにインストールされてい る場合には、インストールする必要はありません。

Windows XP、Windows 2000 の場合、インストールは管理者権限 をもったユーザーが行ってください。

- パソコンを起動し、CD-ROMドライ ブに、付属の Caplio Software CD-ROM をセットする パソコンの画面に、自動的に次の画面が 表示されます。
- [CD-ROMの内容を見る]をクリッ クする

CD-ROM内のファイル一覧が表示されます。

- 3. [Acrobat]フォルダをダブルクリックする
- 4. [Japanese]フォルダをダブルクリックする
- 5. [ar505jpn](ar505jpn.exe)をダブルクリックする
- 6. 表示されるメッセージにしたがって操作を行い、Acrobat Readerをインストールする

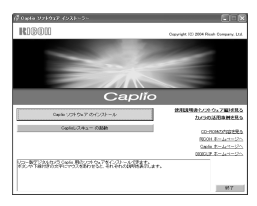

DirectXは、動画ファイルを再生するためのソフトウェアです。 DirectXのバージョンが7.1より古いと動画再生ができませんので、 新しいものをインストールしてください。

なお、Windows XP には、新しいものがインストールされています ので、改めてインストールする必要はありません。

Windows 2000 の場合、インストールは管理者権限をもったユー ザーが行ってください。

- パソコンを起動し、CD-ROM ドライブに、付属の Caplio Software CD-ROM をセットする
- 2. [CD-ROMの内容を見る]をクリックする
- 3. [DirectX]フォルダをダブルクリックする
- 4. [Japanese]フォルダをダブルクリックする
- 5. 以下のファイルをダブルクリックする

| Windows98/98SE/Me の場合 | [Win98Me] フォルダ内の [DX81xxx.exe]   |
|-----------------------|----------------------------------|
| Windows2000 の場合       | [Win2000] フォルダ内の [DX81NTxxx.exe] |

#### Ridoc Desk 2000 Lt

ビジネス文書を管理するためのソフトウェアです。デジタルカメラ で撮影した静止画だけでなく、スキャナから読み取った文書やアプ リケーションで作成した文書、イメージファイルなど、さまざまな文 書を管理することができます。異なるファイル形式のものを1つの 文書にまとめて保管することも可能です。

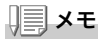

Ridoc Desk 2000 Lt and Caplio Transfer Software are provided only as Japanese version. Other language is not supported.

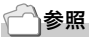

Ridoc Desk 2000 Lt の使用方法については、Ridoc Desk 2000 Lt と同時にインストールされる『はじめてガイド』(PDF ファイル)を参照してください。

Windows XP、Windows 2000 の場合、インストールは管理者権限 をもったユーザーが行ってください。

- パソコンを起動し、CD-ROM ドライブに、付属の Caplio Software CD-ROM をセットする
- 2. [CD-ROMの内容を見る]をクリックする CD-ROM内のファイル一覧が表示されます。
- 3. [Ridoc Desk]フォルダをダブルクリックする
- [InstRidc] (InstRidc.exe)をダブ ルクリックする

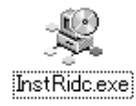

- Ridoc Desk 2000 Ltのボタンを クリックする
- 表示されるメッセージにしたがって 操作を行い、Ridoc Desk 2000 Lt をインストールする

| (₹ Ridoc Desk 2000 Lt {>2}-5                 |
|----------------------------------------------|
| []<br>[]<br>[]<br>Ridoo Deak 2000 나をウストールます。 |
|                                              |

インストールが完了すると、自動的に Windows が再起動します。

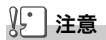

カメラを接続して Ridoc Desk 2000 Lt を開いたままでカメラの電源をオフ/オンした場合は、パソコンを再起動して再度接続してください。

### Caplio Transfer Software

画像を Ridoc に登録したり、カメラメモつき画像をカメラメモの内 容によって分類し、パソコンのフォルダに転送、保存したりするため のソフトウェアです。

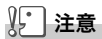

カメラメモは本カメラでは使用できません。

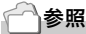

Caplio Transfer Software の使用方法については、CD-ROM 内の Readme ファイル(Readme.txt)を参照してください。

Windows XP、Windows 2000 の場合、インストールは管理者権限 をもったユーザーが行ってください。

- パソコンを起動し、CD-ROM ドライブに、付属の Caplio Software CD-ROM をセットする
- 2. [CD-ROMの内容を見る]をクリックする CD-ROM内のファイル一覧が表示されます。
- 3. [Caplio Transfer]フォルダをダブルクリックする
- [InstTrns] (InstTrns.exe)をダブ ルクリックする

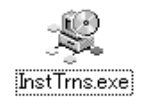

- Caplio Transfer Softwareのボ タンをクリックする
- 表示されるメッセージにしたがって 操作を行い、Caplio Transfer Softwareをインストールする

| 100 | Caplio Transfer Software ⊀yz∳−ÿ  |      |
|-----|----------------------------------|------|
|     | Caplic Transfer Software 21/23-4 | んます。 |
|     | [                                | 開いる  |

## ソフトウェアを削除(アンインストール)するには

Windows 2000/XP の場合、インストールは管理者権限を持った ユーザーが行ってください。

- 1. Windows のタスクバーから [スタート]をクリックする
- 2. [設定]-[コントロールパネル]を表示する
- [アプリケーションの追加と削除]アイコン(XPの場合は[プログ ラムの追加と削除]アイコン)をダブルクリックする
- 4. [Caplio Software]を選択し、[追加と削除]をクリックする
- 5. ファイル削除を確認し、[OK] ボタンをクリックする [共有ファイルの検出] ダイアログが表示されます。
- [次回からこのメッセージを表示しない]のチェックボックスに チェックを入れて、[OK]ボタンをクリックする 削除が始まります。完了したらウィンドウを閉じてください。

## ソフトウェアをインストールする (Macintosh をご使用の場合)

画像をパソコンに取り込むためのソフトウェアをパソコンに入れます(この操作を「インストール」といいます。)

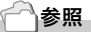

画像をパソコンに取り込む方法については、Caplio Software CD-ROM に 収められている『使用説明書 (ソフトウェア編)』を参照してください。『使 用説明書 (ソフトウェア編)』の表示方法については、P.112 を参照してく ださい。

∬ 注意

必ずカメラとパソコンをケーブルでつなぐ前 に、ソフトウェアをパソコンに入れてくださ い。

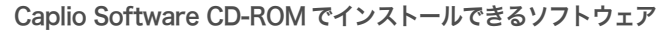

Caplio Software CD-ROM をパソコン にセットすると、次の画面が自動的に表 示されます。

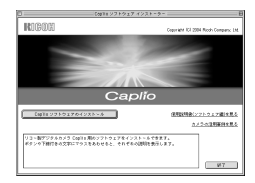

| 項目名                       | 内容                                          | 参照先   |
|---------------------------|---------------------------------------------|-------|
| Caplio ソフトウェア の<br>インストール | カメラや画像を取り扱うために必要なソフトウェ<br>アをすべてインストールできます。  | P.114 |
| 使用説明書(ソフトウェ<br>ア編)を見る     | 『使用説明書(ソフトウェア編)』(PDF)を表示す<br>ることができます。      | P.112 |
| カメラの活用事例を見る               | カメラの機能をより有効にお使いいただくための<br>活用事例を表示することができます。 | -     |

[Caplio ソフトウェア のインストール] をクリックする と・・・

次のソフトウェアがインストールされます。

| ソフトウェア名       | Mac |   | 説明                    |
|---------------|-----|---|-----------------------|
|               | 9   | Х |                       |
| RICOH Gate La | 0   |   | 画像を一括して取り込めます。        |
| USB ドライバー     | 0   | 0 | カメラとパソコンを接続するときに使います。 |
| マウンター         | 0   | 0 | カメラとパソコンを接続するときに使います。 |

9:Mac OS 8.6 ~ 9.2.2 X :Mac OS X 10.1.2 ~ 10.3

#### [使用説明書(ソフトウェア編)を見る] をクリックする と・・・

CD-ROM 内の『使用説明書(ソフトウェア編)』(PDF ファイル)を表示することができます。

Acrobat Reader がインストールされていない場合は、Acrobat Readerをインストールする必要があります。

## 付属ソフトウェアを使うために必要な環境

付属ソフトウェアを使うためには、次の環境が必要です。 ご使用のパソコンやパソコンの説明書等で、ご確認ください。

| 基本ソフトウェア                                         | Mac OS 8.6 $\sim$ 9.2.2 / Mac     | OS X 10.1.2 ~ 10.3           |
|--------------------------------------------------|-----------------------------------|------------------------------|
| Macintosh 本体                                     | 本体 USB ポートを標準装備<br>シリーズ           | している Apple 社製 Macintosh      |
| 内蔵メモリー                                           | Mac OS 8.6 $\sim$ 9.2.2           | 96MB以上(推奨128MB以上)            |
|                                                  | Mac OS X 10.1.2 ~ 10.3            | 128MB以上(推奨256MB以上)           |
| アプリケーション割り当<br>てメモリー(Mac OS<br>8.6 ~ 9.2.2 の場合 ) | 圧縮ユーティリティーを使用<br>リーとして 16MB 以上(推測 | せずに、アプリケーションメモ<br>፪ 24MB 以上) |
| ハードディスクの空き                                       | Mac OS 8.6 ~ 9.2.2                | 10MB以上(インストール時)              |
| 容量                                               | Mac OS X 10.1.2 ~ 10.3            | 100MB以上(インストール時)             |
|                                                  | 100MB以上(動作時)                      |                              |
| ディスプレイの解像度                                       | 640 × 480 ドット以上(推                 | 奨 800 × 600 ドット以上)           |
| ディスプレイの表示色                                       | 256 色以上(推奨 32000 色                | 以上)                          |
| CD-ROM ドライブ                                      | 上記 Macintosh 本体で使用す               | 可能な CD-ROM ドライブ              |
| USB ポート                                          | 上記 Macintosh 本体で使用可能な USB ポート     |                              |

注意

- ・OS のシステム環境の変化などにより、正しく動作しないことがあります。
- ・拡張機能 (PCI バスなど)を利用して後付された USB ポートへの接続はサポートできません。
- ・HUB 等の他の USB 機器との組合せで使用した場合、正しく動作しないことが あります。

## **₩**×<del>τ</del>

- ・動画などの大きなファイルを扱う場合は、より大きなメモリー環境で利用する 事をお薦めします。
- Mac OS 8.6~9.2.2 の場合、より大きなメモリー環境で利用するとともに、 より多くのアプリケーションメモリを割り当ててください。
- ディスプレイの表示色は、256 色以上表示できれば動作しますが、できるだけ 32000 色以上でお使いいただくことをお勧めします。

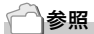

SD メモリーカードを使ってパソコンに画像を取り込むときには→『使用説明書 (ソフトウェア編)』 0H

## ソフトウェアをパソコンに入れる (Mac OS 8.6 ~ 9.2.2 の場合)

- Macintoshの電源を入れ、CD-ROMドライブに付属のCaplio Software CD-ROM を入れる
- Mac OS 9フォルダを選択する
   [Caplio Installer]のアイコンが表示されます。
- [Caplio Installer]をダブルクリッ クする

「Caplio Installer」ウィンドウが開きます。

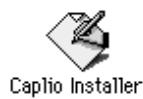

- [Caplio ソフトウェア のインストー ル]をクリックする
- 5. [OK]をクリックする
- 6. [インストール]をクリックする

インストール終了後、Macintoshを再起 動する必要があることを確認するメッ セージが表示されます。

7. [続行]をクリックする

しばらくするとインストール完了のメッ セージが表示されます。

8. [再起動]をクリックする

Macintosh が再起動します。

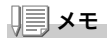

#### ソフトウェアをパソコンから削除(アンインストール)するには

システムフォルダにある以下のファイルを削除してください。

| ファイル名                | インストール先フォルダ |
|----------------------|-------------|
| RICOH Gate La        | コントロールパネル   |
| RICOH Gate La Prefs  | 初期設定        |
| Caplio Mounter       | 機能拡張        |
| Caplio Mounter Prefs | 初期設定        |
| Caplio USB Driver    | 機能拡張        |

| MIRAN                                             |                                      |
|---------------------------------------------------|--------------------------------------|
| ทมษยม                                             | Copyright ICI 2004 Risch Company, 1M |
|                                                   | and the second second                |
|                                                   | and the second second                |
|                                                   |                                      |
| -                                                 |                                      |
|                                                   |                                      |
| (                                                 | Caplio                               |
| [ALL 2742+704234-8                                | (FEREN 1759-741-FF6                  |
|                                                   | A/2018689118.6                       |
|                                                   |                                      |
| リコー数テジタルカメラ Copile ABのソフト<br>ポタンや下級行来の文平にマウスをあわせる | ウェアモインストールできます。<br>は、それぞれの時時をあなします。  |
|                                                   |                                      |
|                                                   | 97                                   |
|                                                   |                                      |

## ソフトウェアをパソコンに入れる (Mac OS X 10.1.2 ~ 10.3 の場合)

- Macintosh の電源を入れ、CD-ROM ドライブに、付属の Caplio Software CD-ROM を入れる
- **2. Mac OS Xフォルダを開く** [Caplio Mounter.pkg]のアイコンが表示されます。
- [Caplio Mounter.pkg]をダブルク リックする

インストーラが起動します。管理者パス ワードを要求する画面が表示されます。

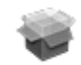

Caplio Mounter

このソフトウェアをインストールするには、王

( 1000 )

( BEU 6

1010

4. 鍵のアイコンをクリックする

認証ウィンドウが表示されます。

- 5. 管理者の名前とパスワードを入力し、 [OK]をクリックする
- 6. [続ける]をクリックする

インストール先を選択する画面が表示 されます。

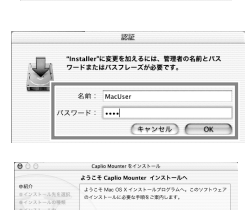

| く             |
|---------------|
| V             |
| $\overline{}$ |
| J             |
| Н             |
| Л             |
| fyn           |
| $\prec$       |
| V             |
| Ň             |
| $\tau$        |
| Ì             |
| Ľ             |
| ŝ             |
| <u> </u>      |
| бN            |
| $\cap$        |
| 0H            |

 インストールするボリュームをク リックし、[続ける]をクリックする

8. [インストール]をクリックする

インストール終了後、Macintoshを再起 動する必要があることを確認するメッ セージが表示されます。

 (インストールを続ける)をクリック する

インストールが行われ、しばらくすると インストール完了のメッセージが表示 されます。

10.[再起動]をクリックする

Macintosh が再起動します。

| 000                                           |                                   |
|-----------------------------------------------|-----------------------------------|
|                                               | インストール先を選択                        |
| ●紹介<br>●ゴンストール先を選択                            | Capito Mounter IDY>ストール化ポリュームの選択: |
| 4 インストールで使用<br>キインストールで使用<br>キインストール中<br>・日上び |                                   |
|                                               | 1221-584. B 101M8 0 R6 M1/6       |

| 000                                                                | Caplio Mounter をインストール                              |
|--------------------------------------------------------------------|-----------------------------------------------------|
|                                                                    | 簡易インストール                                            |
| ●紹介<br>●インストール先を取り<br>●インストールの種類<br>●インストールの種類<br>■インストールの<br>●付けが | と<br>インストールをクリックして、このソフトウェアバッ<br>ウージの基本インストールを行います。 |
|                                                                    |                                                     |
|                                                                    |                                                     |
|                                                                    |                                                     |
|                                                                    |                                                     |
|                                                                    | ( THE CALL                                          |

| 000                                                                                 | Caplin Mounter モインストール                   |
|-------------------------------------------------------------------------------------|------------------------------------------|
|                                                                                     | ソフトウェアをインストール                            |
| e展介<br>セインストール先を選択<br>セインストール先を選択<br>セインストールの価格<br>セインストール中<br>セインストール中<br>セインストール中 |                                          |
|                                                                                     | ソフトウェアが正常にインストールされました                    |
|                                                                                     | 「明知動"をクリックして、ソフトウェアのインストールを終了してく<br>ださい。 |
|                                                                                     |                                          |
|                                                                                     | ( ASD                                    |

## J × t

#### ソフトウェアをパソコンから削除(アンインストール)するには

1. [Applications] フォルダにある [Caplio Mounter] を起動する

2. [ファイル]メニューから [アンインストール]を選択する 削除が始まります。